## Korte handleiding voor GOOGLE PHOTOS

Beste buren,

Om meer ruimte op de server te krijgen en om voor ons alles een beetje overzichtelijker/ netter/ schoner te houden hebben wij besloten om alle (3.400 plus) foto's vanaf het begin van de bouw van **De Rokade** (2008) gefaseerd online in de cloud van "google photos" te zetten. Degene die gebruik maken van een "apple-device" zullen hier geen hinder van ondervinden.

Het enige "kleine" nadeel(tje) is nu echter wel dat de foto's van een bepaalde periode **niet** meer op 1-pagina staan maar dat alles per maand in een album staat, met andere woorden: elke maand wordt nu apart geopend.

De grote en leuke & interactieve voordelen zijn nu echter:

- Bijna alle foto's staan met een hogere resolutie online
- Je kan/ mag albums downloaden
- Je kan/ mag reacties e/o "likes" toevoegen
- Je kan/ mag lid van een album/ albums worden

Verder zijn wij nog bezig om een "publiek-album" te plaatsen waarin jullie ook de mogelijkheden hebben om jullie eigen foto's te plaatsen, maar dit komt later wel.

Op de volgende pagina's zullen wij een zo kort mogelijke en duidelijke uitleg proberen te geven hoe het één en ander werkt, het klinkt misschien ingewikkeld maar geloof ons ... het is eigenlijk erg simpel en makkelijk & gebruiksvriendelijk.

Neem een bak koffie/ thee/ biertje/ wijntje/ nootjes/ chips/ koekje of wat dan ook (niets is ook goed) want hier gaan we dan ... ...

Oja ... in de voorbeelden hieronder hebben wij gebruik gemaakt van: <u>Fotogalerij -> De Rokade</u> <u>Fotogalerij 2010 / 2009 / 2008 -> Foto's 2008 -> juli 2008</u>.

| D Niet beveiligd   derokade.eu/rokade-fotos-2010-2009-2008/                     |  |
|---------------------------------------------------------------------------------|--|
| $\bigcirc$ Bekijk hier de <b>(2)</b> 's van december 2008 $\rightarrow$ 3 items |  |
| ho Bekijk hier de 🕼 's van november 2008 $ ightarrow$ 4 items                   |  |
| $\bigcirc$ Bekijk hier de 🙆 's van juli 2008 $\rightarrow$ 2 items              |  |
| X Bovenstaande post/ pagina kun je e.v.t. ook delen via:                        |  |
| <b>&gt;</b> f) • <b>&gt; 6 9 9</b>                                              |  |
|                                                                                 |  |
|                                                                                 |  |
|                                                                                 |  |

## Stappenplan voor GOOGLE PHOTOS

Heb je al een "google-account" (denk aan **gmail**) dan zit je gebakken en kun je overal direct gebruik van maken, heb je nog geen "google-account" geen zorgen, je kan gewoon de foto's bekijken je kan alleen **geen** interactieve handelingen uitvoeren. Dus een "google-account" is **niet** noodzakelijk.

Ga naar: Fotogalerij -> De Rokade Fotogalerij 2010 / 2009 / 2008 -> Foto's 2008 -> juli 2008 en open de maand juli 2008, en voilà je bent op onderstaande foto-pagina.

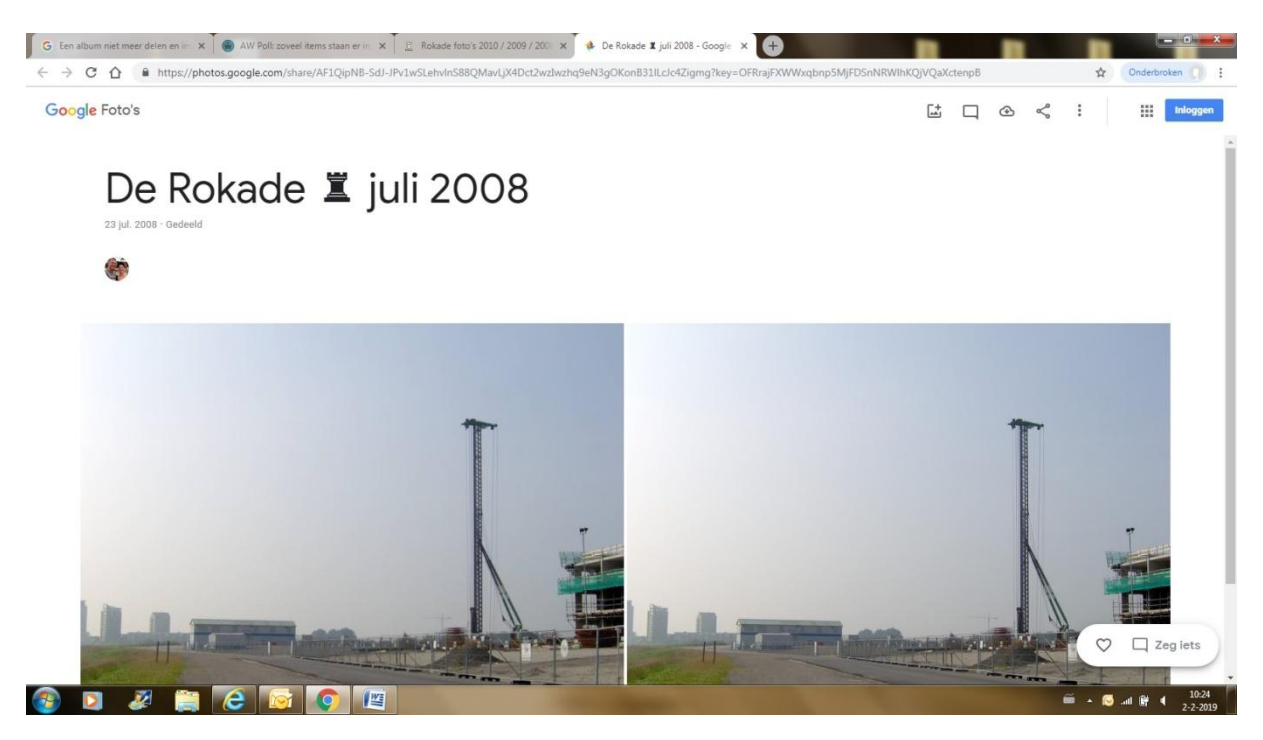

Klik op een foto om deze te vergroten (in dit voorbeeld hebben wij de 1<sup>ste</sup> foto genomen) als je met je muis na rechts beweegt zal je een pijl zien voor de volgende foto, dit werkt beide kanten op.

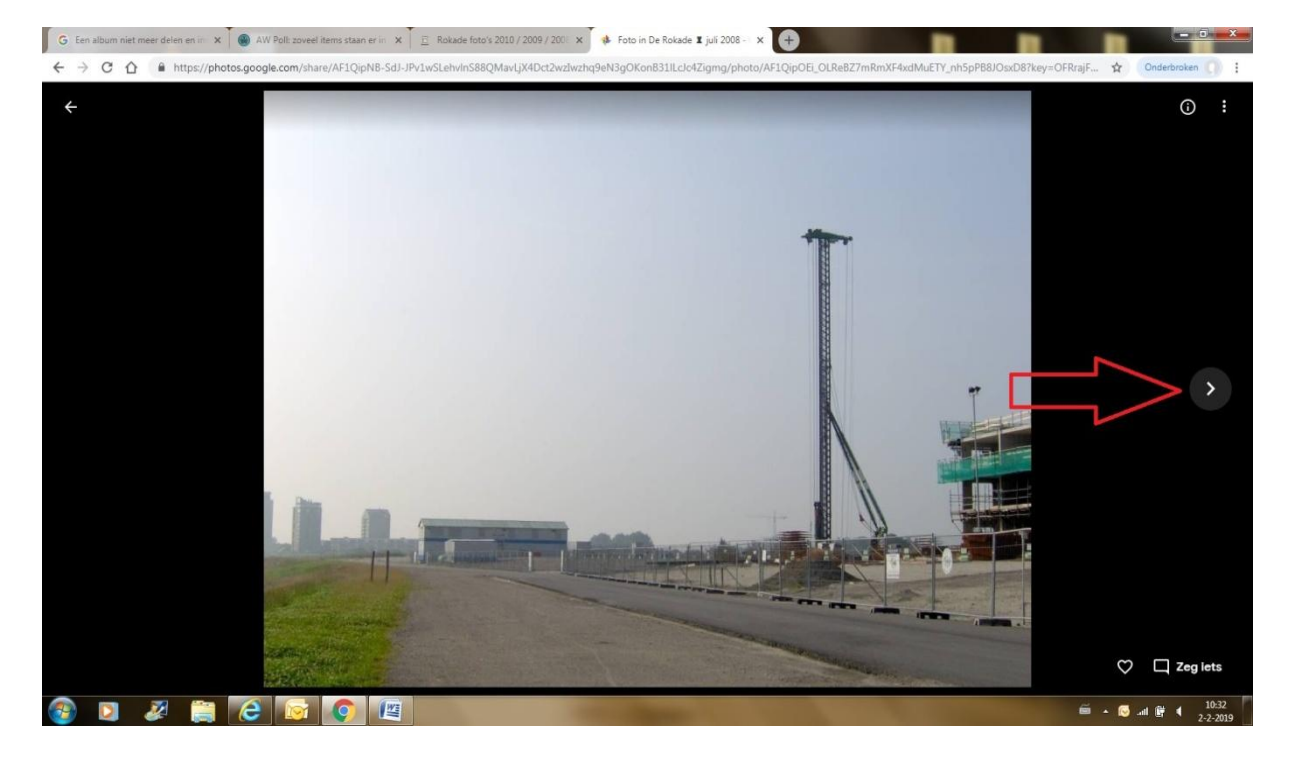

Zie je wel tot nu toe gaat alles lekker snel en soepel en is er weinig tot niets gewijzigd met zoals het was. Wil je de foto's in een slide (dia) show zien, klik dan rechts bovenin op de **drie bolletje**.

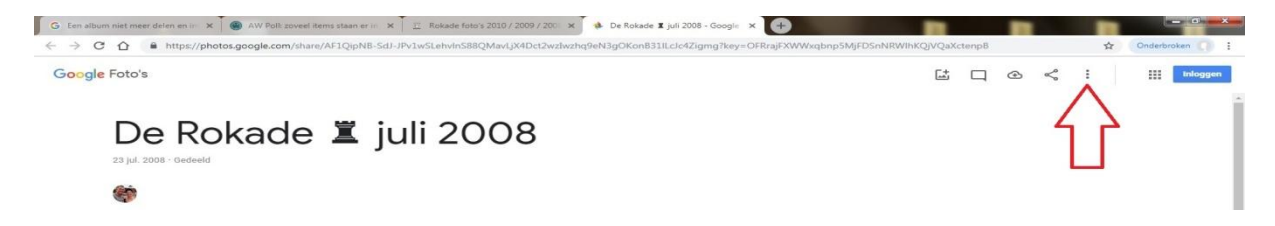

En klik vervolgens op: Diavoorstelling, de snelheid is +/- 5 seconden.

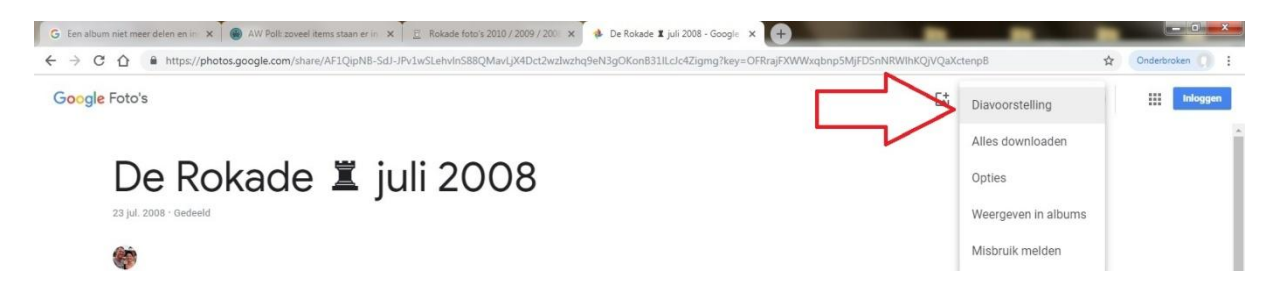

Wil je een album downloaden, geen probleem.

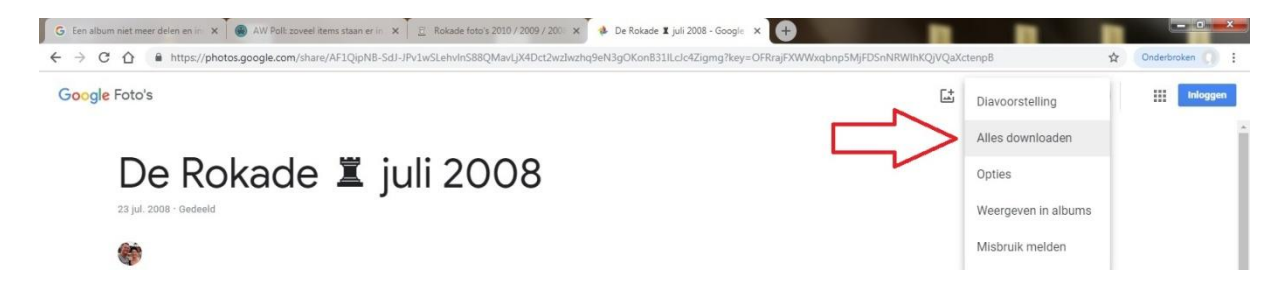

Wil je een individuele foto downloaden, ook geen probleem.

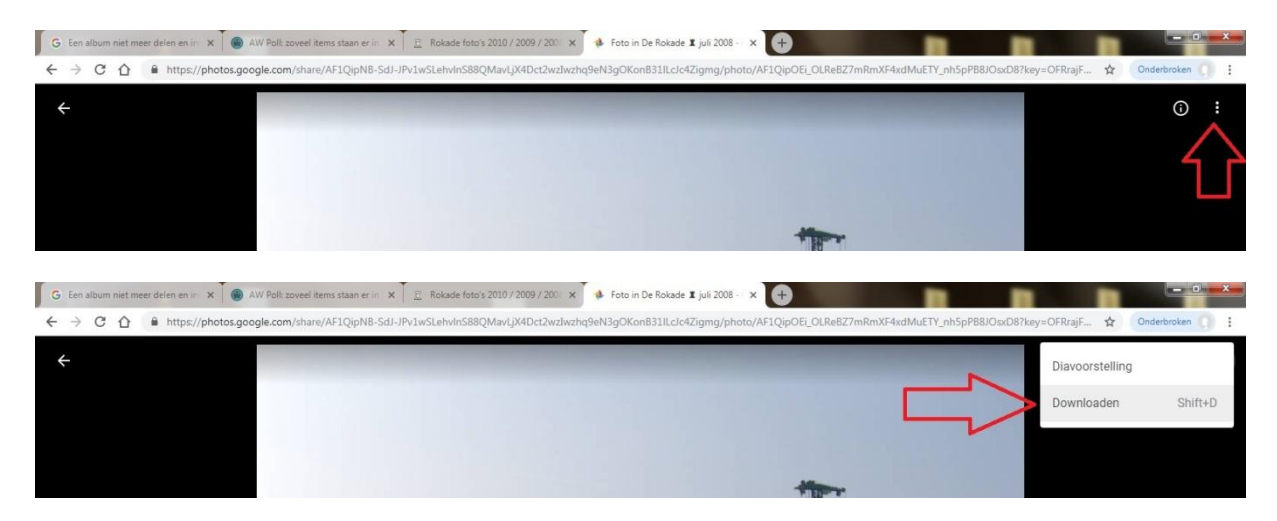

En tot zover alles wat de mogelijkheden zijn als je (nog) geen "google-account" hebt, op de volgende pagina's komen de mogelijkheden aan de orde als je (inmiddels) wel een "google-account" hebt.

Klik rechts bovenin op: inloggen, er zijn meerdere buttons waar een inlog voor nodig is maar we kiezen nu even voor deze wijze ... het gaat erom dat je bent ingelogd op een album.

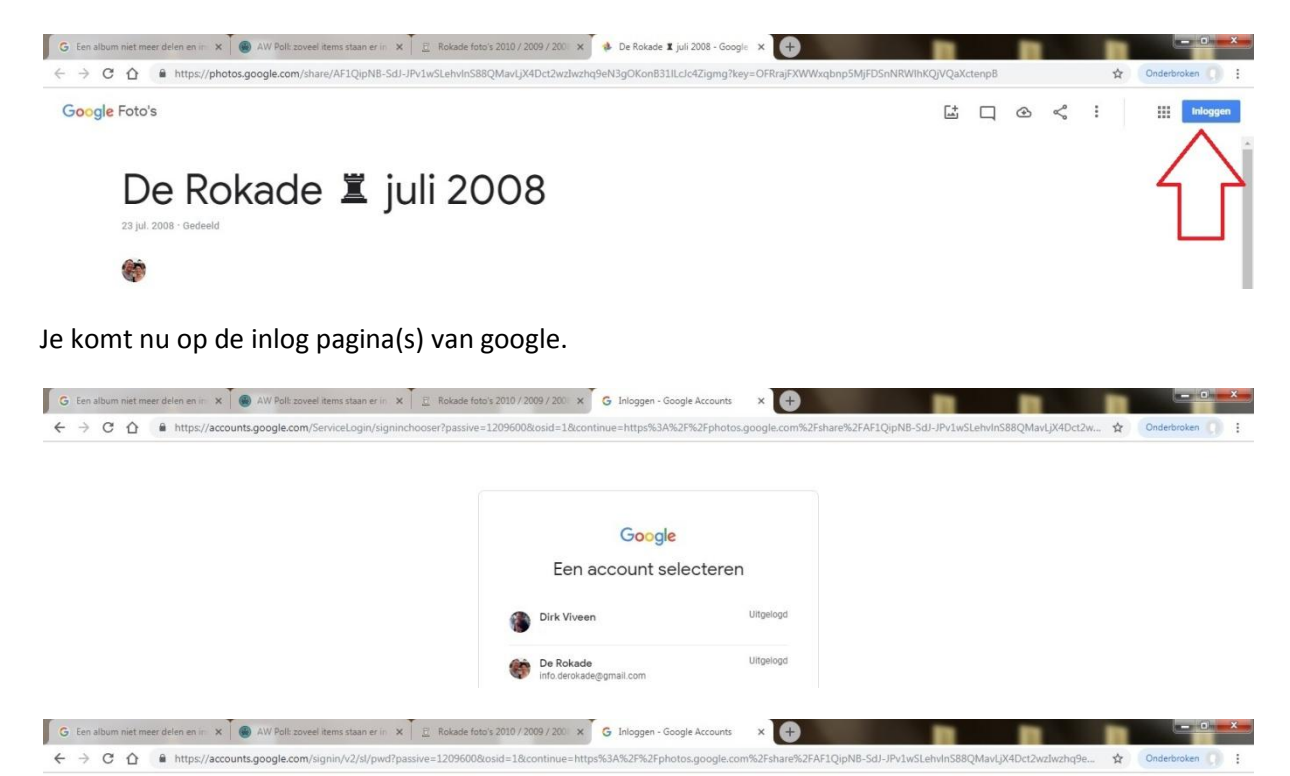

| Dirk                    | Viveen |   |   |
|-------------------------|--------|---|---|
| ۲                       |        | • |   |
| Geef je wachtwoord op — |        |   | 8 |

Ben je eenmaal ingelogd dan zie je de o.a. volgende veranderingen

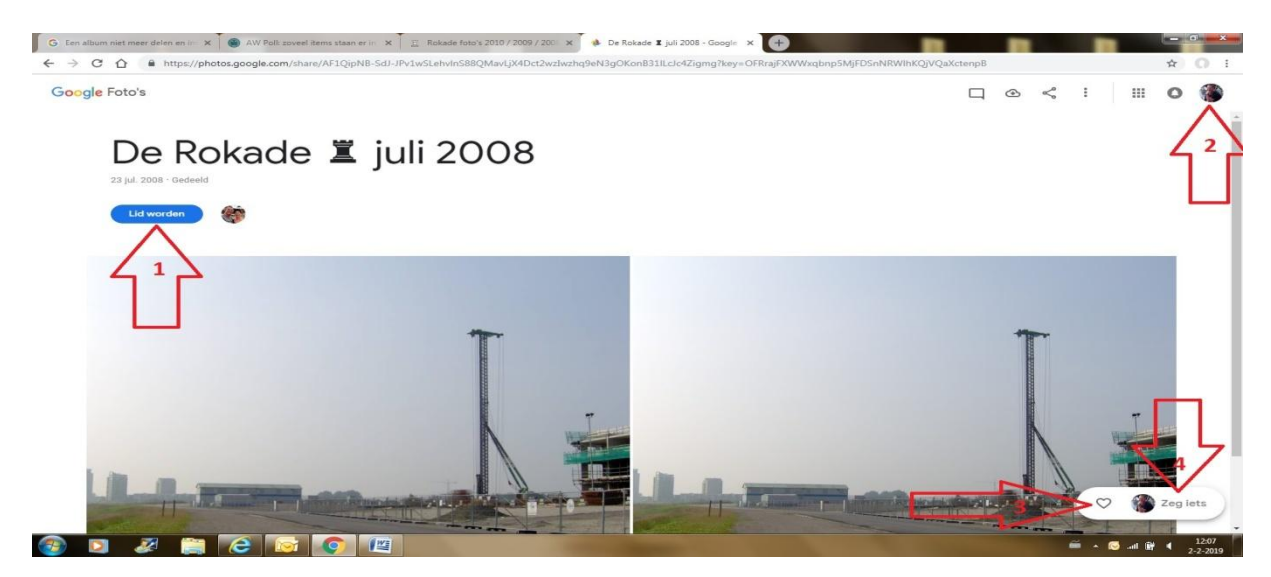

1: je kan lid van het album worden, het album komt dan ook in je eigen account voor

2: je bent ingelogd

3: geef een "like" / "pluim" aan dit album

4: geef een reactie

Verder zijn we nog bezig om een album "*publiekelijk open*" te zetten zodat ook jullie in de gelegenheid zijn om foto's in dat album te zetten. Maar daarover later meer, eerst gaan wij verder met alles overzetten.

Mochten er vragen/ opmerkingen e/o suggesties zijn schroom dan niet om deze te stelen via info.derokade@gmail.com

Dirk en Annemarie

Website beheerders